# SmartVision3

# Note de mise à jour - Version logicielle n° 11450

#### Procédure de mise à jour logicielle

Vous devez être connecté à internet pour télécharger et installer les mises à jour système du SmartVision3. Pour mettre à jour votre appareil, sélectionnez « À propos du téléphone » dans la liste des réglages, puis « Mises à jour du système ». Faites défiler jusqu'à la fin de la liste et sélectionnez « Télécharger », puis appuyez sur la touche OK pour lancer le téléchargement. Attention, votre SmartVision3 doit avoir au moins 30 % de batterie pour télécharger et installer la mise à jour. Le téléchargement peut prendre un certain temps en fonction de votre connexion. SmartVision3 vous informera régulièrement de l'avancement du téléchargement. Une fois le téléchargement terminé, sélectionnez « Installer » sur l'écran des mises à jour du système et appuyez sur la touche OK pour lancer l'installation. SmartVision3 vous informera également de la progression de l'installation. Une fois celle-ci terminée, SmartVision3 redémarrera pour finaliser l'installation de la mise à jour.

# Amélioration système :

- Général :
  - $\circ~$  Correction de Bugs.
  - Amélioration des performances.
  - Amélioration des traductions et de la vocalisation.
- Système :
  - Amélioration de la compatibilité avec les chargeurs secteur ultra-rapides type PD (Power Delivery)
  - Ajout de nouvelles langues : Grecque / Slovaque / Slovène.

# Améliorations d'applications

- Google Wallet
  - Correction du problème de saisie des informations de la carte de crédit ou de débit.
- Gmail :
  - Correction du problème d'ajout d'un nouveau compte Google dans Gmail en utilisant le clavier Kapsys.